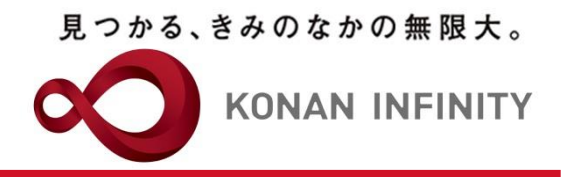

# Webを活用した授業のためのTips

## 16\_Microsoft365\_Forms

基本的なアンケート作成方法について

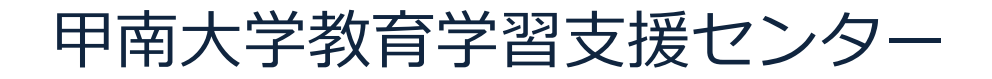

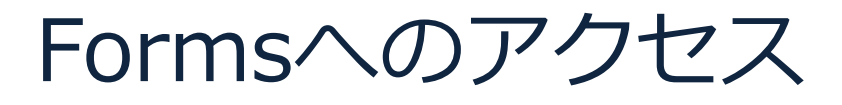

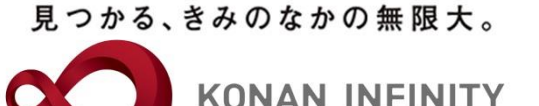

#### ① Microsoft365ヘログインし"Forms"を選択する

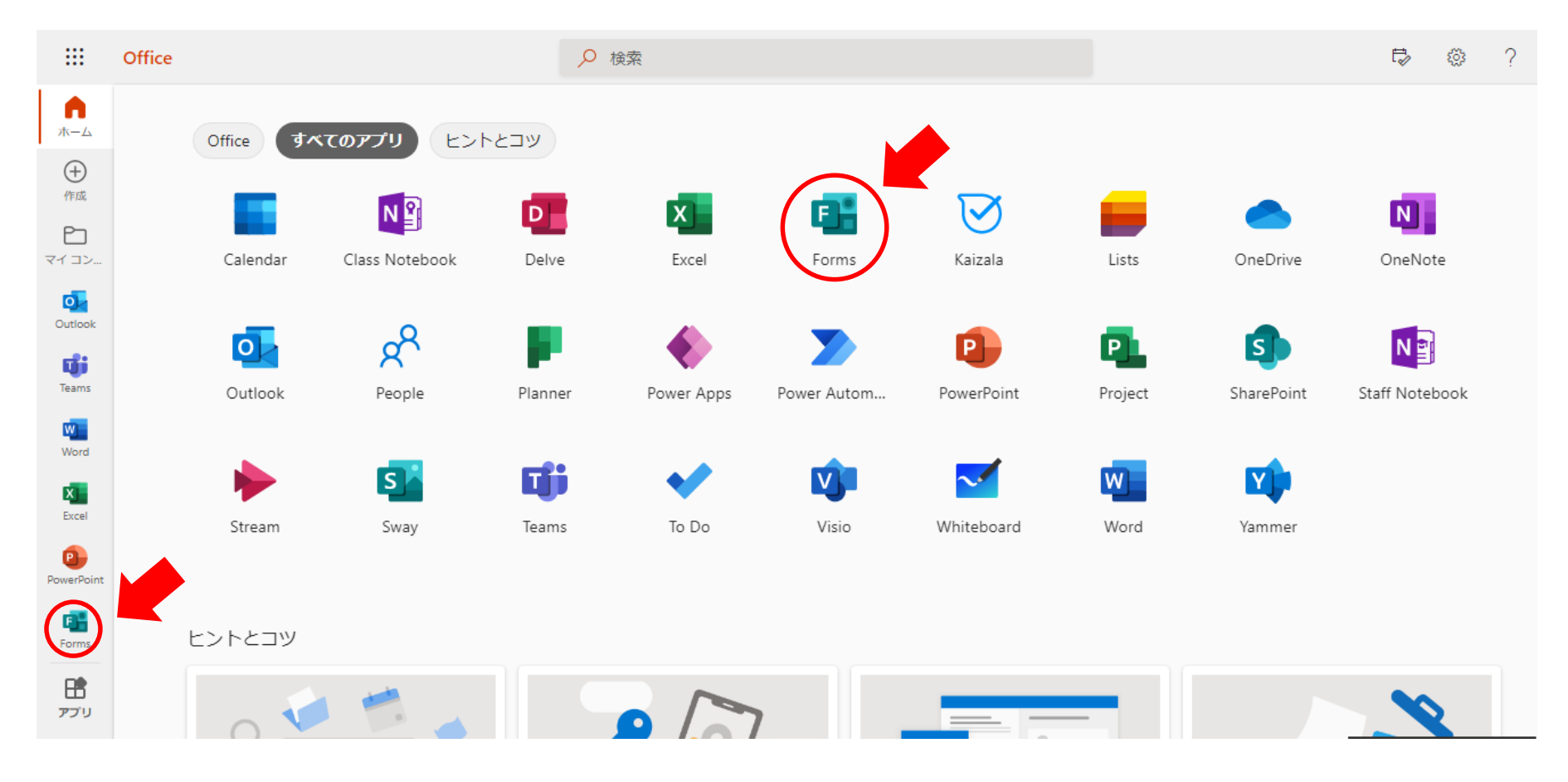

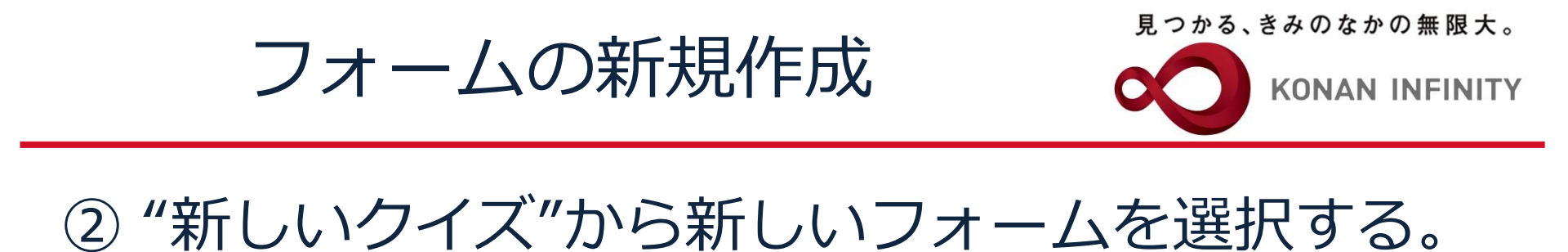

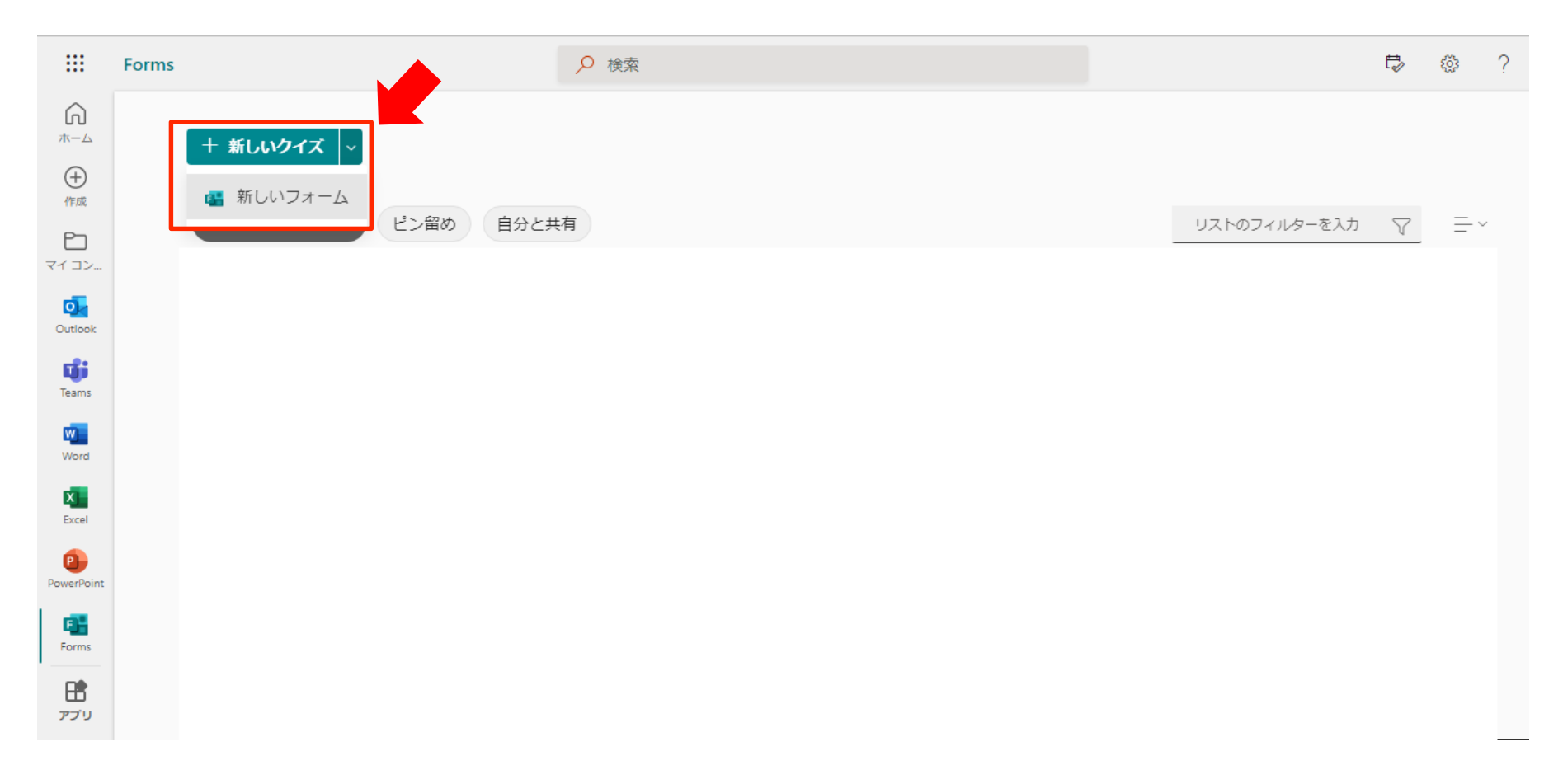

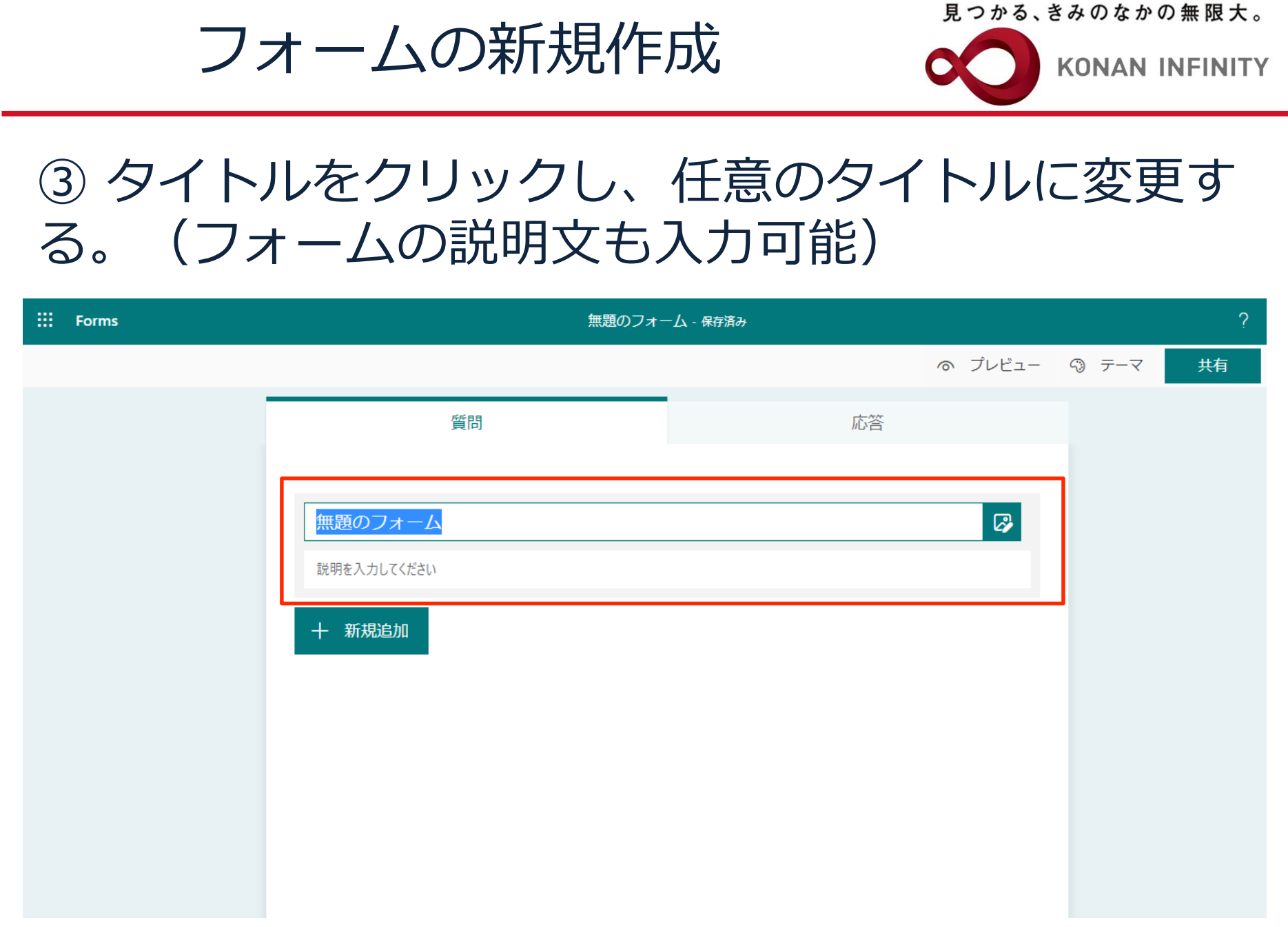

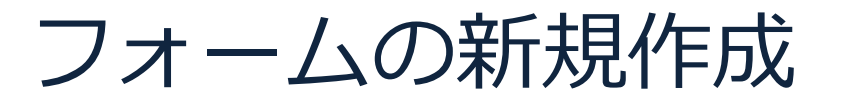

見つかる、きみのなかの無限大。

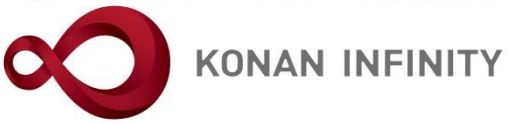

#### ④ "新規追加"をクリックし、回答形式を選択する。

| ···· Forms | LUCKS利用満足度アンケート - 保存済み             |                                                  |                 |  |  |  |
|------------|------------------------------------|--------------------------------------------------|-----------------|--|--|--|
|            |                                    | ⑦ プレビュー ③ テ                                      | =−マ 共有          |  |  |  |
|            | 質問                                 | 応答                                               |                 |  |  |  |
|            | LUCKS利用満足度アン                       | ケート                                              |                 |  |  |  |
|            | + <sup>新規追加</sup> 選択肢<br>テキス<br>評価 | 複数の選択肢より回答者が通<br>ト 回答者が自由に文章を入力<br>回答者が☆や数値でレベルを | 選択<br>を選択<br>など |  |  |  |
|            |                                    |                                                  |                 |  |  |  |

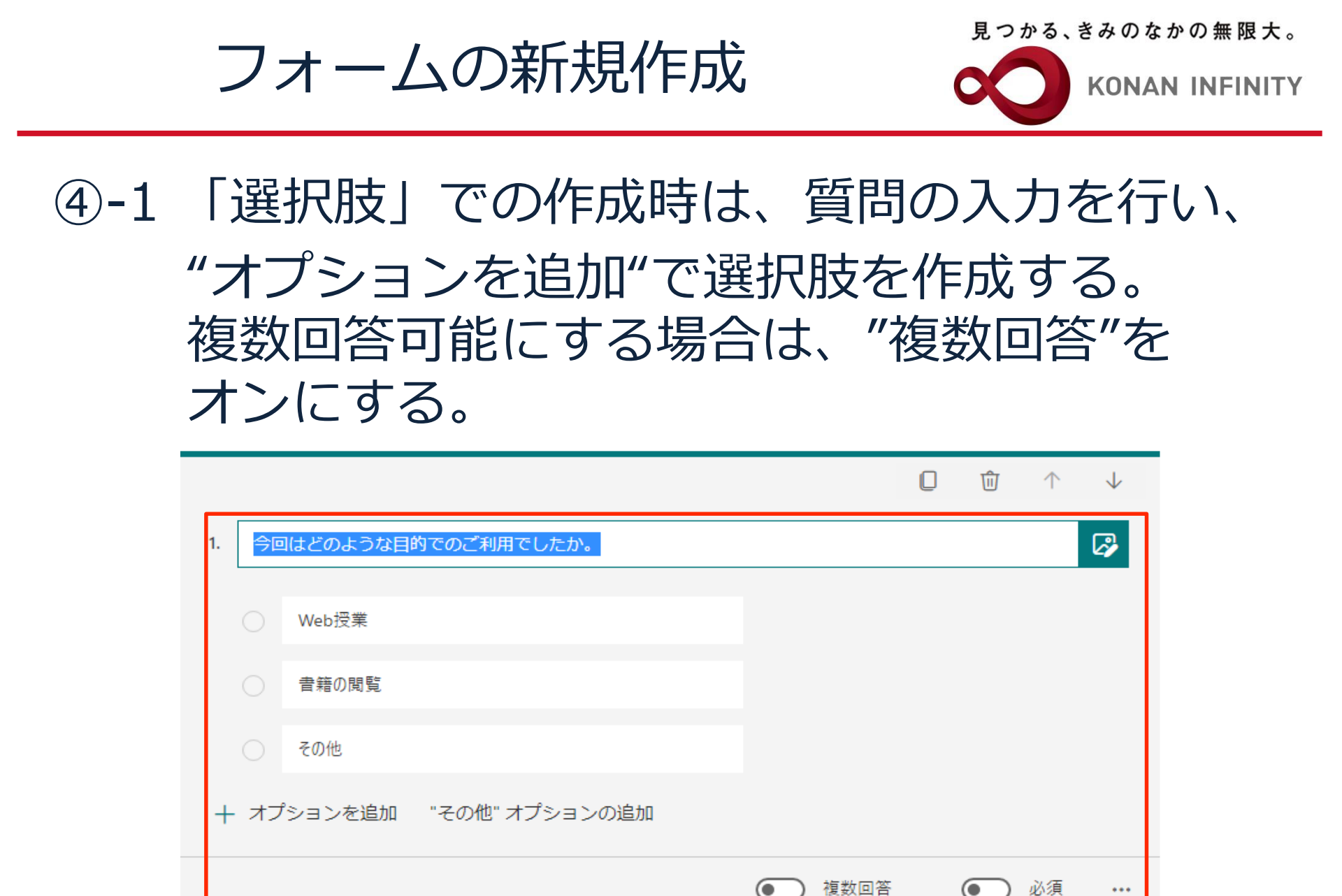

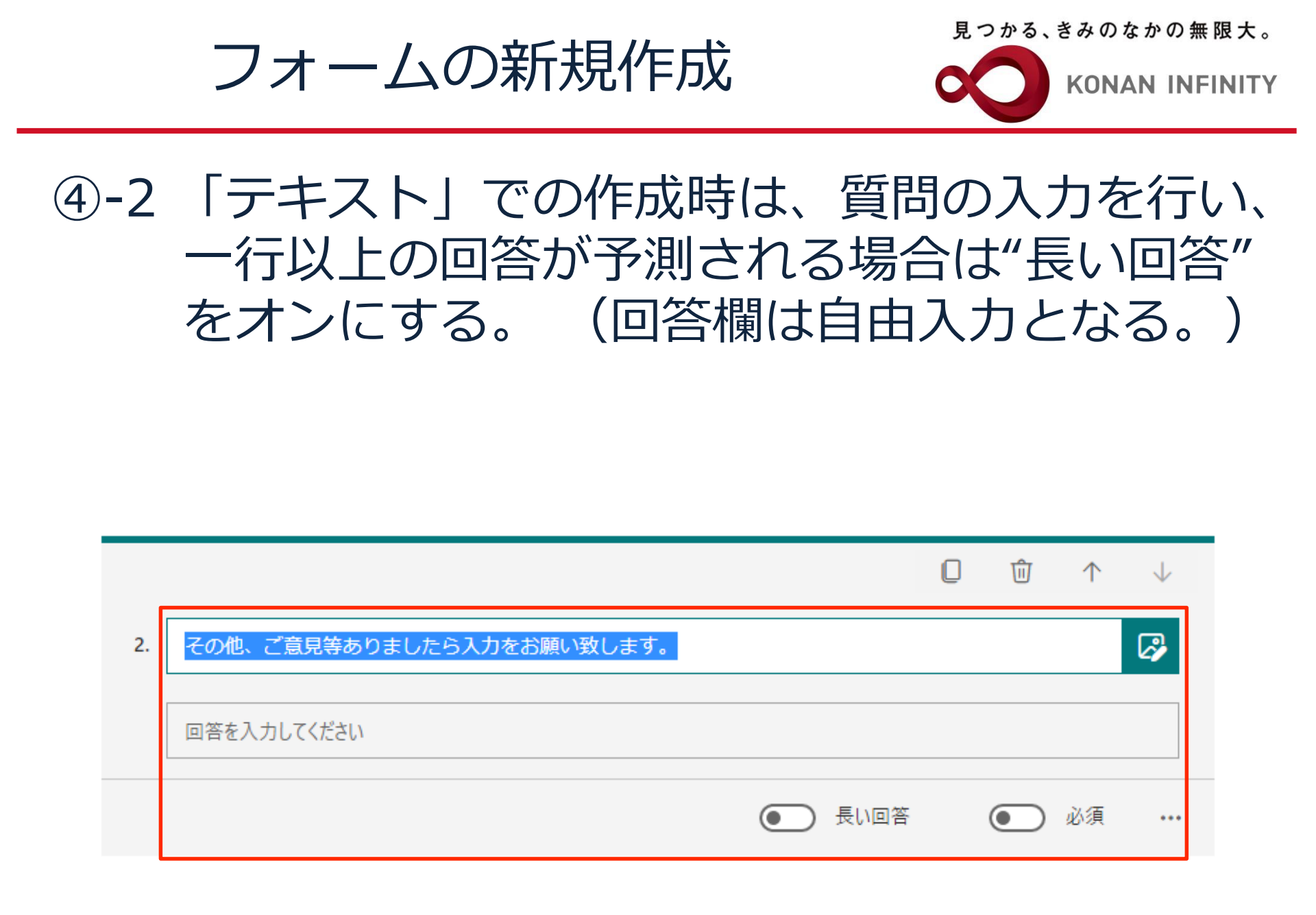

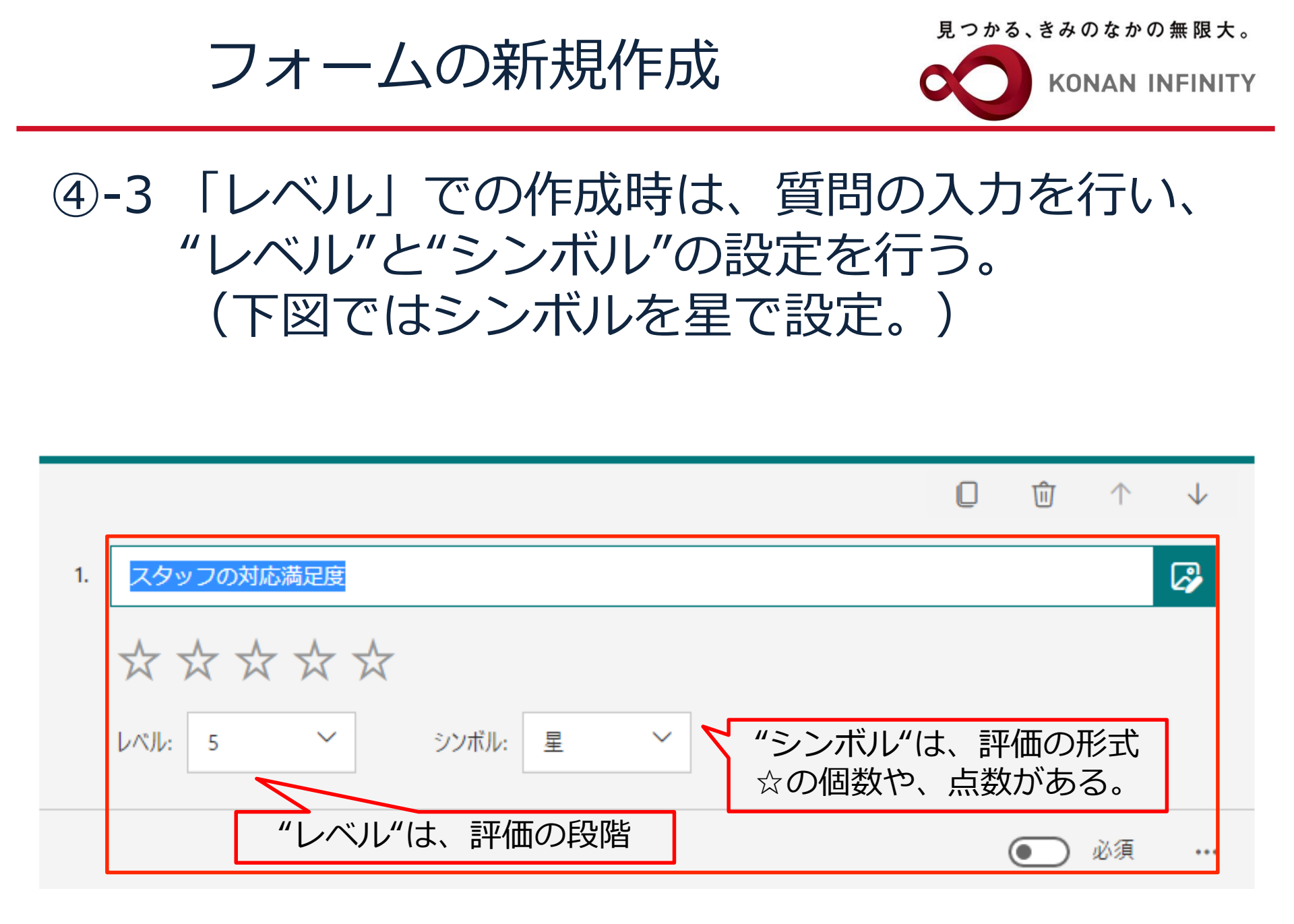

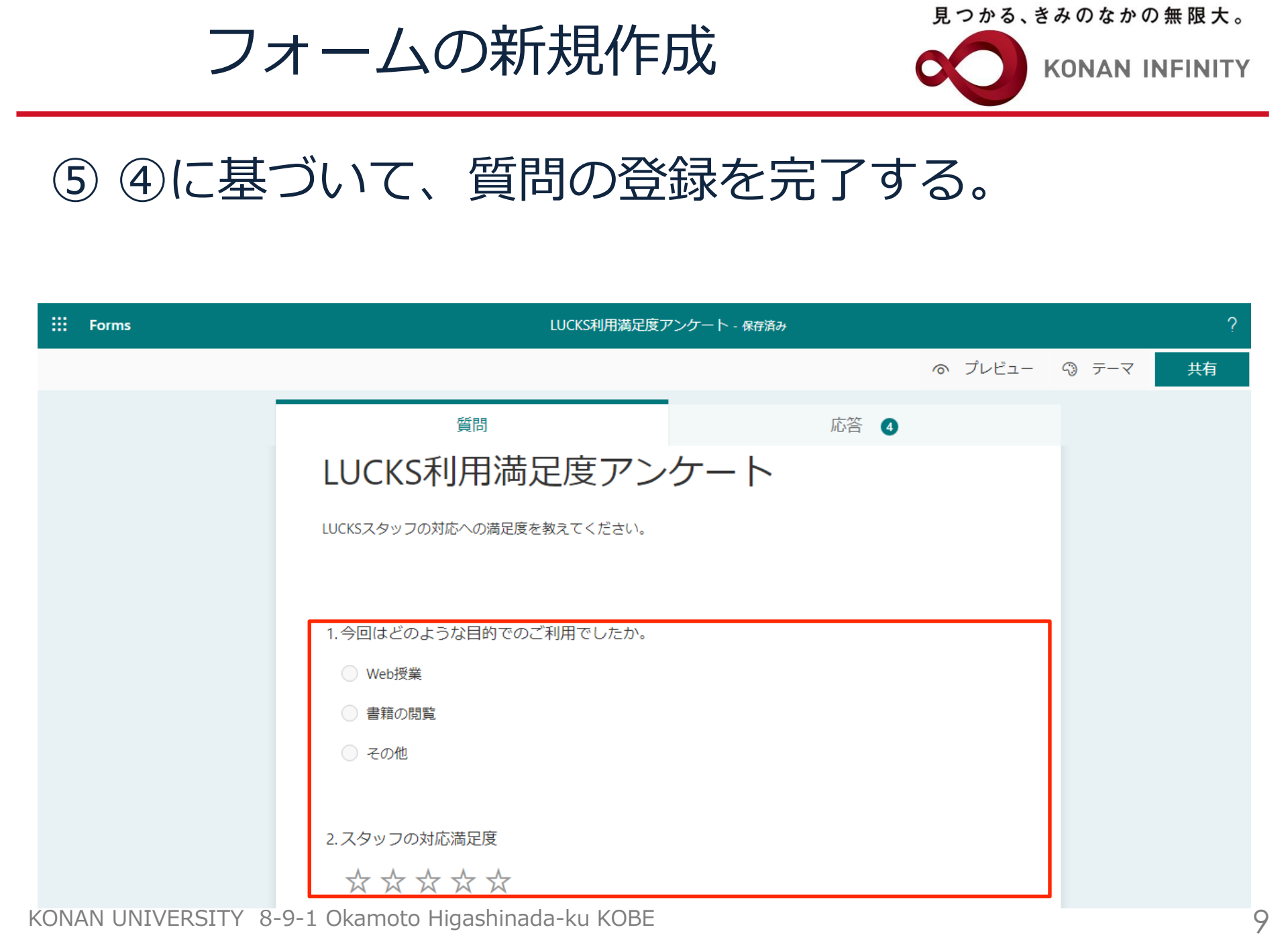

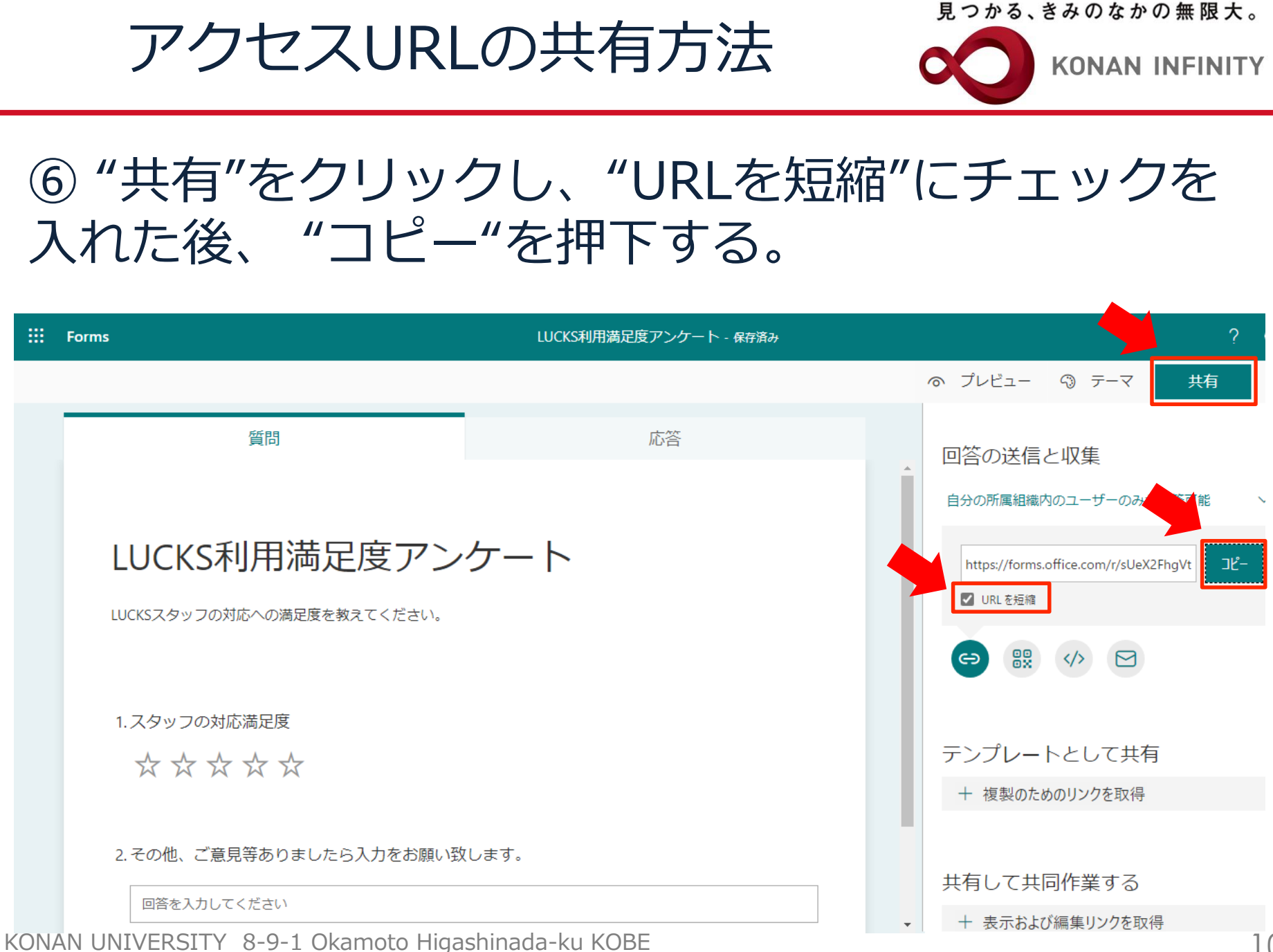

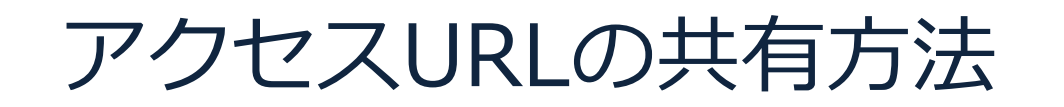

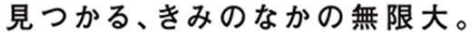

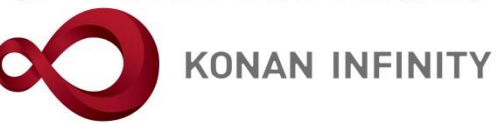

#### ⑦ 任意の方法(メールや掲示板、HP等)で、 対象者へ⑥でコピーしたURLを送付する。

| ⁼=<br>送信<br>(S) | 宛先      |  |
|-----------------|---------|--|
|                 | C C (C) |  |
|                 | 件名(U)   |  |

. LUCKS 利用者アンケートへ回答のご協力をお願い致します。↩

Ψ

https://forms.office.com/r/sUeX2FhgVt+

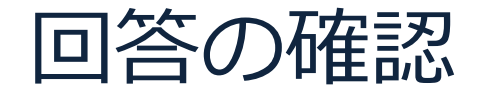

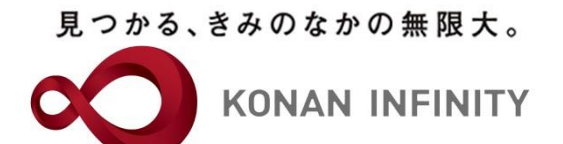

### ⑧ "応答"をクリックすると、回答の確認を 行うことが出来る。"Excelで開く"をクリック すると回答データがExcelで出力される。

| ···· Forms | LUCKS利用満足度アンケート - 保存済み ~ |                        |                |                               |                   | ? |
|------------|--------------------------|------------------------|----------------|-------------------------------|-------------------|---|
|            |                          |                        |                |                               | ◎ プレビュー ⑤ テーマ 🛛 共 | 有 |
|            | 質問                       |                        |                | 応答 🕚                          |                   |   |
|            | LUCKS利用満足度               | ミアンケート                 |                |                               |                   |   |
|            | <b>4</b><br>応答           | <b>00:</b><br>完了するのにかり | :05<br>かった平均時間 | <b>アクティブ</b><br><sub>状態</sub> |                   |   |
|            | 結果の表示                    |                        |                | <b>枢</b> 目 Excel で開く          |                   |   |
|            | 1. 今回はどのような目的でのこ         | が利用でしたか。               |                |                               |                   |   |
|            | Web授業                    | 0                      |                |                               |                   |   |
|            | 書籍の閲覧<br>その他             | 0<br>0                 |                |                               |                   |   |

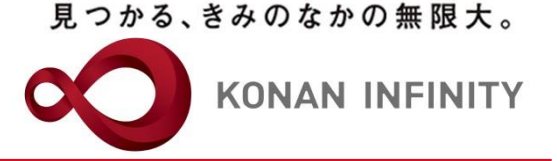

### 各種ご相談等は 教育学習支援センターまで お寄せください

#### Mail: lucks@adm.konan-u.ac.jp <u>Tel:078-386-4312</u>(内線:5851)